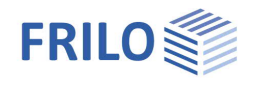

# Holzträger aus Brettsperrholz HTB+

## Inhaltsverzeichnis

| Anwendungsmöglichkeiten                     | 2  |
|---------------------------------------------|----|
| Berechnungsgrundlagen                       | 3  |
| Holzwerkstoff Brettsperrholz                | 3  |
| Bemessungsgrundlage: Schubanalogieverfahren | 3  |
| Heißbemessung                               | 4  |
| Eingabe                                     | 5  |
| Allgemeine Bedienhinweise                   | 5  |
| Grundparameter                              | 6  |
| System                                      | 7  |
| Felder                                      | 7  |
| Querschnitt allgemein / Schichten           | 7  |
| Gelenke                                     | 7  |
| Auflager                                    | 7  |
| Belastung                                   | 8  |
| Bemessung                                   | 9  |
| Heißbemessung                               | 9  |
| Gebrauchstauglichkeit                       | 9  |
| Schwingungen                                | 10 |
| Optionen                                    | 11 |
| Ausgabe                                     | 12 |
| Ergebnisse                                  | 12 |
| Ausgabeumfang                               | 12 |
| Ausgabe als PDF-Dokument                    | 12 |

### Grundlegende Dokumentationen, Hotline-Service und FAQ

Neben den einzelnen Programmhandbüchern (Manuals) finden Sie "Allgemeine Dokumente und Bedienungsgrundlagen" auf unserer Homepage <u>www.frilo.eu</u> unter CAMPUS im Downloadbereich (Handbücher).

- *Tipp 1: Bei Fragen an unsere Hotline lesen Sie <u>Hilfe Hotline-Service Tipps</u>. Siehe auch Video <u>FRILO-Service</u>.*
- *Tipp 2: Zurück im PDF z.B. nach einem Link auf ein anderes Kapitel/Dokument geht es mit der Tastenkombination <ALT> + "Richtungstaste links"*
- *Tipp 3: Häufige Fragestellungen finden Sie auf www.frilo.eu unter* Service Support FAQ beantwortet.
- Tipp 4: Hilfedatei nach Stichwörtern durchsuchen mit <Strg> + F

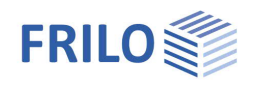

## Anwendungsmöglichkeiten

Das Programm HTB+ berechnet Einfeld- oder Mehrfeldträger mit oder ohne Kragarme aus Brettsperrholz (BSP) und führt alle notwendigen Nachweise. Die Feldweiten und die Lasten können unterschiedlich sein.

Mögliche Querschnittsaufbauten zeigt Abbildung 1.

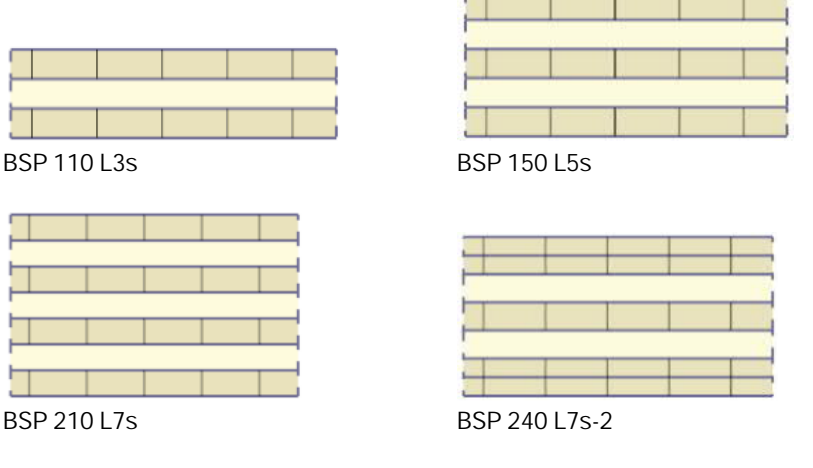

Abbildung 1: Querschnittsvarianten (mit herstellerneutraler Bezeichnung)

Das Programm berechnet "plattenmäßig" beanspruchte Brettsperrholzelemente, keine "scheibenmäßig" beanspruchten. Dies schließt einen Einsatz des HTB+ für Balken aus hochkant beanspruchten Brettsperrholzträgern aus!.

Der mögliche Schichtenaufbau sowie die zu verwendenden Materialkennwerte ergeben sich stets aus einer bauaufsichtlichen Zulassung des Brettsperrholz-Herstellers.

### Normen

- DIN EN 1995:2013
- ÖNORM EN 1995:2019
- PN EN 1995:2010
- BS EN 1995:2019
- NTC EN 1995:2018
- EN 1995:2014

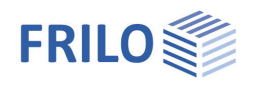

## Berechnungsgrundlagen

## Holzwerkstoff Brettsperrholz

Für die Nachweise in den Grenzzuständen der Tragfähigkeit werden bei (Platten-) Biegung um eine Achse im Normalfall nur Brettlagen in Haupttragrichtung berücksichtigt. Als Haupttragrichtung (0°) wird in der Regel die Richtung der Decklagen (mit in Summe höherer Biegesteifigkeit) bezeichnet. Die Nebentragrichtung (90°) beschreibt die Richtung quer zu den Decklagen (mit in Summe geringerer Biegesteifigkeit.)

Die quer zur Hauptrichtung verlaufenden Brettlagen werden im Normalfall als reine Abstandshalter betrachtet. Sie erhalten keine Längsspannungen ( $E_{90} = 0$ ), sondern nur eine Beanspruchung auf Schub. Nur in Spezialfällen werden die Schmalseiten der Querlagen miteinander verklebt, so dass diese auch Längsspannungen erhalten ( $E_{90} \neq 0$ ).

Zu beachten ist bei Brettsperrholz das sogenannte Rollschubversagen, welches den Bruch tangential zu den Jahrringflächen der Querlagen beschreibt, da die daraus abgeleitete Rollschubfestigkeit fv.Rk deutlich geringer ist als die Schubfestigkeit in faserparalleler Richtung.

## Bemessungsgrundlage: Schubanalogieverfahren

Als Bemessungsgrundlage dient das Schubanalogieverfahrens nach [Kreuzinger, H.: Platten, Scheiben und Schalen - ein Berechnungsmodell für gängige Statikprogramme, Bauen mit Holz, 01/1999]. Im Gegensatz zum Gamma-Verfahren können diverse statische Systeme (Mehrfeldträger, Kragarme), unterschiedliche Belastungen (Einzellasten, Trapezlasten), sowie beliebige Brettlagen berücksichtigt werden. Dem Berechnungsansatz wird ein schubweiches System, das heißt unter Berücksichtigung von Schubverformung, zu Grunde gelegt.

Der Träger besitzt dabei eine Gesamtbiegesteifigkeit sowie eine Gesamtschubsteifigkeit, die aus der unterschiedlichen Schubsteifigkeit der einzelnen Querschnittsteile besteht.

Die Eigenschaften des Gesamtquerschnitts werden beim Schubanalogieverfahren auf zwei virtuelle Träger A und B verteilt:

- Der Träger A erfasst dabei die Summe der mit dem Elastizitätsmodul gewichteten Eigenträgheitsmomente der Querschnittsteile. Seine Schubsteifigkeit wird als unendlich angenommen, d.h. es sind keine Schubverformungen des Trägers A möglich.
- Dem Träger B wird die Summe der mit dem Elastizitätsmodul gewichteten Steineranteile der Querschnittsteile zugeordnet. In der Schubsteifigkeit des Trägers B werden die Schubnachgiebigkeit berücksichtigt:

$$\begin{split} \mathsf{EI}_{\mathsf{A}} &= \sum_{i=1}^{n} \bigl( \mathsf{E}_{i} \cdot \mathsf{I}_{i} \bigr) = \sum_{i=1}^{n} \Biggl( \mathsf{E}_{i} \cdot \frac{\mathsf{b}_{i} \cdot \mathsf{h}_{i}^{3}}{12} \Biggr) \\ \mathsf{GA}_{\mathsf{A}} &\to \infty \\ \mathsf{EI}_{\mathsf{B}} &= \sum_{i=1}^{n} \Bigl( \mathsf{E}_{i} \cdot \mathsf{A}_{i} \cdot \mathsf{a}_{i}^{2} \Bigr) \\ &\frac{1}{\mathsf{GA}_{\mathsf{B}}} = \frac{1}{\mathsf{a}^{2}} \cdot \left[ \frac{\mathsf{h}_{1}}{2 \cdot \mathsf{G}_{1} \cdot \mathsf{b}_{1}} + \sum_{i=2}^{n-1} \frac{\mathsf{h}_{i}}{\mathsf{G}_{i} \cdot \mathsf{b}_{i}} + \frac{\mathsf{h}_{n}}{2 \cdot \mathsf{G}_{n} \cdot \mathsf{b}} \right] \end{split}$$

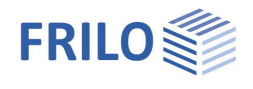

Im Modell werden dehnstarre Füllstäbe zwischen den beiden Trägern A und B gelenkig angeschlossen. Somit erhalten beide Träger die gleiche Durchbiegung.

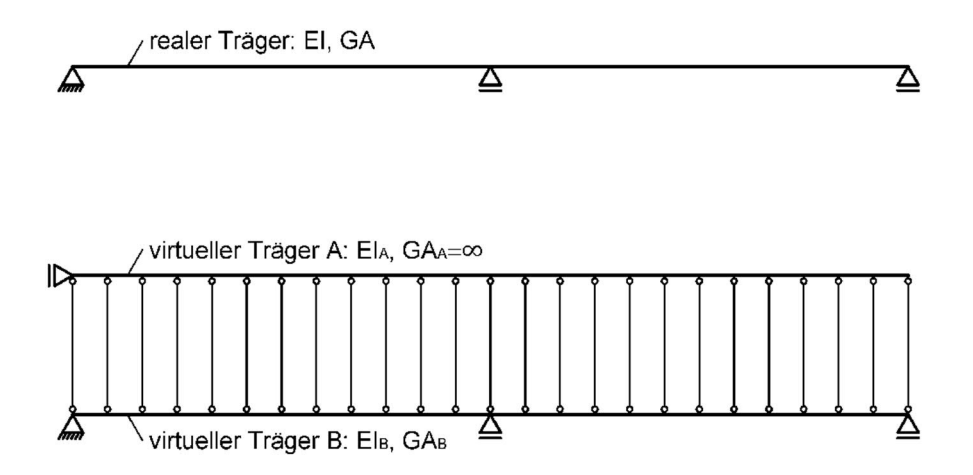

Das Programm berechnet die Schnittgrößen M<sub>A</sub>, M<sub>B</sub>, V<sub>A</sub> und V<sub>B</sub> für die virtuellen Träger A und B. Die ermittelte Biegenormalspannung ist immer linear verteilt, mit Maximalwerten am oberen bzw. unteren Rand der in Tragrichtung verlaufenden äußersten Brettlagen. In den Querlagen werden im Normalfall keine Normalspannungen übertragen. Die Schubspannung wird durch eine Überlagerung der parabelförmigen Schubspannungsverteilung des Trägers A und der linearen Schubspannungsverteilung des Trägers B ermittelt.

#### Folgende Nachweise werden im Programm geführt:

Nachweis der Biegerandspannung

$$\frac{\sigma_{m,o,d}}{f_{m,d}} \le 1 \quad \text{bzw.} \quad \frac{\sigma_{m,u,d}}{f_{m,d}} \le 1 \qquad \qquad f_{m,d} = k_{\text{sys}} \cdot \frac{k_{\text{mod}}}{\gamma_{\text{M}}} \cdot f_{m,k}$$

Nachweis der Rollschubspannung in der Querlage

$$\frac{\tau_{v,R,d}}{f_{v,R,d}} \leq 1 \qquad \qquad f_{v,d} = \frac{k_{mod}}{\gamma_M} \cdot f_{v,R,k}$$

Nachweis der Schubspannung in der Längslage

$$\frac{\tau_{v,d}}{f_{v,d}} \leq 1 \hspace{1cm} f_{v,d} = \frac{k_{mod}}{\gamma_M} \cdot f_{v,k}$$

Im Nachweis der Biegerandspannung kann der Wert der Biegefestigkeit mittels des Systembeiwertes k<sub>sys</sub> erhöht werden. Grund dafür ist die Lastverteilung auf mehrere parallel angeordnete Brettlamellen. Der Systembeiwert wird nach DIN EN 1995-1-1, 6.6 (4), Bild 6.12 programmintern berechnet.

## Heißbemessung

Optionaler Nachweis unter Brandbeanspruchung – siehe Kapitel Bemessung.

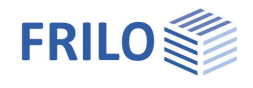

## Eingabe

## Allgemeine Bedienhinweise

### Assistent

Beim Start des Programms erscheint automatisch das Fenster <u>Assistent</u>. Hier können schnell die wichtigsten Eckdaten des Systems eingegeben werden, die dann im Eingabebereich oder/ und in der <u>interaktiven Grafikoberfläche</u> editiert werden können.

Eingaben im Assistent:

- Anzahl Felder
- Feldlänge
- Querschnitt: Schichtenanzahl und Schichthöhe
- ständige Last
- veränderliche Last und Art der Einwirkung

### Interaktive Eingabe in der Grafik

#### Editierbare Parameter

Wie in allen Plus-Programmen sind auch in HTB+ die Maßzahlen, Lastwerte editierbar und können direkt in der Grafik geändert werden.

Die Orientierung einer Schicht lässt sich per Symbol neben der Schicht zwischen 0° und 90° umschalten.

Per Kontextmenü (rechte Maustaste) in einen freien Grafikbereich werden allgemeine Funktionen (Zoom, Verschieben, Grafik speichern oder Drucken eingeblendet.

#### Interaktive Texte

Die in der Grafik links oben angezeigten Texte sind, wie in allen PLUS-Programmen auch, interaktiv und können angeklickt werden. Damit werden in der Grafik Dialoge erreicht, die sonst nur über das linke Menü erreicht werden.

| Grafik   | Dokument                                                            |
|----------|---------------------------------------------------------------------|
| DIN EN   | 1995:2013                                                           |
| Eigenge  | wicht wird berücksichtigt                                           |
| Gleiches | ; Material aktiviert                                                |
| Materia  | l: Nadelholz C24                                                    |
|          |                                                                     |
|          | · · · · · · · · · <u>0.50</u> · · · · · · · · · · · · · · · · · · · |
|          |                                                                     |
|          | 1,00                                                                |
|          |                                                                     |
|          |                                                                     |
| 4        | 6,00 🕂                                                              |
| 1        | 6,00                                                                |

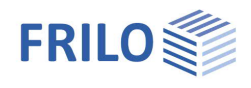

## Grundparameter

| Nutzungsklasse            | Auswahl der Nutzungsklasse 1 oder 2                                                                                                    | Eigenschaften 4                                                                       |                                      |              |  |  |
|---------------------------|----------------------------------------------------------------------------------------------------|---------------------------------------------------------------------------------------|--------------------------------------|--------------|--|--|
|                           | (Feuchteeinfluss).                                                                                                    | Grundparameter                                                                        | ٩.0                                  |              |  |  |
| Bemessungsnorm            | Auswahl der <u>Norm</u> mit nationalem<br>Anhang.                                                                                                    | System<br>Belastung<br>Bemessung                                                      |                                      |              |  |  |
| Schnee außergewöhnlich    | Legt fest, ob zusätzlich zu den                                                                                                    | IIII Ausgabe                                                                          |                                      |              |  |  |
|                           | gewöhnlichen Bemessungssituationen die                                                                                                    | Grundparameter                                                                        |                                      | 0            |  |  |
|                           | Schneelasten automatisch auch als                                                                                                    | Nutzungsklasse                                                                        | 1                                    | •            |  |  |
|                           | außergewonnliche Einwirkung angesetzt<br>werden sollen. Der Lastfaktor für die<br>außergewöhnlichen Schneelasten kann<br>dabei frei vorgegeben oder automatisch<br>vom Programm ermittelt werden. | Globale Materialauswahl                                                               |                                      | 0            |  |  |
|                           |                                                                                                    | Alle Schichten gleiches Material?                                                     |                                      | $\checkmark$ |  |  |
|                           |                                                                                                    | Holzart                                                                               | Nadelholz                            | -            |  |  |
|                           |                                                                                                    | Materialnom                                                                           | EN 338:2016                          | •            |  |  |
| Gemitteltes kmod für Wind | Bei markierter Option wird der<br>Modifikationsbeiwert kmod bei Wind als<br>Mittelwert für die Klassen der<br>Lasteinwirkungsdauern kurz und sehr kurz<br>angesetzt (anstatt sehr kurz).          | Festigkeitsklasse F5                                                                  | C24                                  | -            |  |  |
|                           |                                                                                                    | Spezifisches Gewicht y                                                                | [kN/m³] 4.2                          | 0            |  |  |
|                           |                                                                                                    | Norm und Sicherheitskonzep                                                            | t                                    | 0            |  |  |
|                           |                                                                                                    | Bemessungsnorm                                                                        | DIN EN 1995:2013                     | •            |  |  |
|                           |                                                                                                    | Schnee außergewöhnlich                                                                |                                      |              |  |  |
| ψ2=0,5 für Schnee         | Gibt an, ob in der Bemessungssituation                                                                                                    | Gemitteltes kmod bei Wind                                                             |                                      | $\checkmark$ |  |  |
| · ·                       | Erdbeben (AE) der Kombinationsbeiwert                                                                                                    | ψ2 = 0,5 für Schnee (AE)                                                              |                                      |              |  |  |
|                           | ψ2 für die Einwirkung Schnee auf den Wert                                                                                                    | Standort in Windzone 3 oder 4                                                         |                                      |              |  |  |
|                           | 0,5 angehoben werden soll. (Siehe                                                                                                    | gleiches γG für ständige Lasten                                                       |                                      |              |  |  |
|                           | Einführungserlasse der Bundesländer, z.B.<br>Baden-Württemberg).                                                                                                    |                                                                                       |                                      |              |  |  |
| Standort Windzone         | Markieren Sie diese Option, wenn sich der Ge<br>befindet. In diesem Fall wird die Einwirkung '<br>zur Leiteinwirkung 'Wind' angesetzt.                                                            | ebaudestandort in Windzo<br>Schnee' nicht als Begleite                                | ine 3 oder 4<br>inwirkung            |              |  |  |
| gleiches γG               | Bei markierter Option werden alle ständigen<br>dem gleichen Teilsicherheitsbeiwert (γG,sup<br>werden ständige Lasten unabhängig voneina<br>Teilsicherheitsbeiwerten kombiniert.                   | Lasten bzw. Lastfälle zus<br>oder γG,inf) angesetzt, ar<br>ander mit ihren unteren un | ammen mit<br>ıderenfalls<br>d oberen |              |  |  |

### Globale Materialauswahl

Standardmäßig bestehen die Schichten aus dem gleichen Material (die Option ist markiert). Die notwendigen Materialkennwerte gemäß der verwendeten Brettsperrholz-Zulassung können über ein benutzerdefiniertes Material eingegeben werden – diesen Dialog rufen Sie über die F5-Taste im Eingabefeld der Festigkeitsklasse auf.

F5

Sind die Materialien der einzelnen Schichten unterschiedlich (Optionshäkchen entfernen), so erfolgt die Auswahl des Materials bzw. die Eingabe eines benutzerdefinierten Materials über die Spalte "Festigkeitsklasse" der <u>Schichtentabelle</u> (F5-Taste).

| F5-Taste: | Über "Neu" öffnen Sie       | Festigkeitsklasse              | C24-B      | Benutzerdefiniertes Material |                   |                         |
|-----------|-----------------------------|--------------------------------|------------|------------------------------|-------------------|-------------------------|
|           | einen Dialog zur Eingabe    | Spezifisches Gewicht y         |            | C14                          |                   | * Neu                   |
|           | steifigkeiten,              |                                | C18<br>C20 |                              | 📲 Neu aus Vorlage |                         |
|           | Rohdichtewerte und einer    | Wählen Sie hier die Festigkeit | skl        | C22<br>C24                   |                   | 🔠 Bearbeiten            |
|           | Bezeichnung.                | Funktionen)                    |            | C27                          |                   | × Löschen               |
|           | Benutzerdefiniertes         | C. C. B. B. B. P. PRIMATIN     |            | C30<br>C35                   |                   | 💾 Als Vorlage speichern |
|           | Material kann als Vorlage   |                                |            | C40                          |                   |                         |
|           | gespeichert/geladen werden. |                                |            |                              |                   |                         |

### Bemerkungen

Eingabe von eigenen Bemerkungen, die dann auch in der Ausgabe erscheinen.

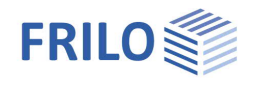

## System

#### Felder

Für die tabellarische Eingabe klicken Sie auf das Tab "Felder" unter der Grafik. Über die Buttons rechts der Tabelle können Sie Eingabezeilen für weitere Felder hinzufügen oder bestehende Zeilen löschen.

Für jedes Feld geben Sie die Länge an. Die Feldnamen werden vorgegeben, können bei Bedarf aber geändert werden. Handelt es sich um einen Kragarm, markieren Sie bitte die das Kästchen in der Spalte Kragarm.

| Feld | er 🔄  | Schichten   | Gelenke   | Auflage | r 🔄 Lasten | × |
|------|-------|-------------|-----------|---------|------------|---|
|      | Länge | Feld Anfang | Feld Ende | Name    | Kragarm    | 2 |
|      | [m]   | [m]         | [m]       |         |            |   |
| 1    | 1,50  | 0.00        | 1,50      | Feld 1  |            | 4 |
| 2    | 6,00  | 1,50        | 7,50      | Feld 2  |            | 彊 |

## Querschnitt allgemein / Schichten

Hier geben Sie die Breite des Querschnitts und die Lamellenbreite ein.

Sie können einen symmetrischen Aufbau erzwingen - in der folgenden

Schichtentabelle sind dann die entsprechenden Eingaben "gegraut" und können nicht mehr editiert werden.

Klicken Sie auf das Tab "Schichten" unter der Grafik.

Auf Basis der Eingaben im <u>Assistenten</u> können Sie in der Tabelle die individuelle Schichtdicke, die zugehörige Orientierung der Lamellen (0° oder 90°), die Holzart, Materialnorm und Festigkeitsklasse gemäß der verwendeten Brettsperrholz-Zulassung eingeben.

Die Schichtanzahl kann über die Buttons 🗮 🗮 rechts geändert werden.

In der Spalte "Festigkeitsklasse" können Sie per F5-Taste ein benutzerdefiniertes Material eingeben.

| eiue |      | lichten 1 |                | Aulidger     | Lasten    |              |                   |                      |          |
|------|------|-----------|----------------|--------------|-----------|--------------|-------------------|----------------------|----------|
|      | Höhe | Breite    | Lamellenbreite | Orientierung | Holzart   | Materialnorm | Festigkeitsklasse | γ                    | Baustoff |
|      |      |           |                |              |           |              |                   | [kN/m <sup>2</sup> ] | _        |
| 1    | 3.00 | 100,00    | 20,00          | 0*           | Nadelholz | EN 338:2016  | C24               | 4,20                 |          |
| 2    | 3,00 | 100,00    | 20,00          | 90°          | Nadelholz | EN 338:2016  | C24               | 4,20                 |          |
| 3    | 3,00 | 100,00    | 20,00          | 0°           | Nadelholz | EN 338:2016  | C24               | 4,20                 |          |
| 4    | 3,00 | 100,00    | 20,00          | 90°          | Nadelholz | EN 338:2016  | C24               | 4,20                 | -        |
| 5    | 3,00 | 100,00    | 20,00          | 0°           | Nadelholz | EN 338:2016  | C24               | 4,20                 | -        |

### Gelenke

Klicken Sie auf das Tab "Gelenke" unter der Grafik, um die Tabelle zu öffnen und Gelenke mit Abstand X zum linken Trägerende einzugeben (Darstellung als Kreissymbol).

### Auflager

Klicken Sie auf das Tab "Auflager" unter der Grafik, um die Tabelle zu öffnen. Hier können Auflagerbreite, -tiefe, der Kc90-Wert, Feder- und Drehfedersteifigkeit bearbeitet werden.

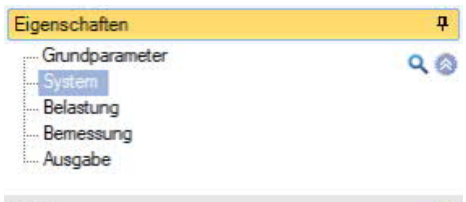

| Felder                          |             | 0            |
|---------------------------------|-------------|--------------|
| Felder                          | zur Tabelle | 1 2          |
| Gelenke                         | zur Tabelle | 1 2          |
| Geometrie                       |             | 0            |
| Auflager                        | zur Tabelle | <b>a</b>     |
| Querschnitt Allgemein           |             | 0            |
| Breite                          | [cm]        | 100.0        |
| Lamellenbreite                  | [cm]        | 20,0         |
| Symmetrischen Aufbau erzwingen? |             | $\checkmark$ |
| Querschnitt                     |             | 0            |
| Schichten                       | zur Tabelle | 2 2          |
| Bemerkungen                     |             | 0            |
| zum System                      |             | 1            |

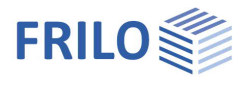

## Belastung

Wählen Sie zunächst, ob mit oder ohne Eigengewicht gerechnet werden soll.

Über den Tab "Lasten" wird die Lasttabelle angezeigt.

| Fel     | der 📃 Si | chichten 🔤 Gelenke                                                                                                    | Auflager                                                   | 🛄 La                           | isten                            |                            |                                   |                                                                                  |                                      |     |
|---------|----------|----------------------------------------------------------------------------------------------------|------------------------------------------------------------|--------------------------------|----------------------------------|----------------------------|-----------------------------------|----------------------------------------------------------------------------------|--------------------------------------|-----|
|         | Bauteil  | Lastart                                                                                                    | pi                                                         | Pj                             | a                                | 1                          | Feldweise                         | Einwirkung                                                                       | Zus                                  | Alt |
| 8       |          |                                                                                                    |                                                            |                                | [m]                              | [m]                        |                                   |                                                                                  |                                      |     |
| 1       | System 💌 | Gleichstreckenlast                                                                                                    | 0.80 🖾                                                     |                                | 500                              | 377                        |                                   | ständig                                                                          | 0                                    | 0   |
|         | System   | Gleichstreckenlast<br>Gleichstreckenlast<br>Einzellast bei a<br>Trapezlast<br>Trapezlast von a bis a+l                                                                        | 0,50                                                       |                                |                                  |                            |                                   | Kat. A: Wohngebaude                                                              | 0                                    | 0   |
| 3auteil |          | Wählen Sie hi<br>bezieht.                                                                                                    | er, ob sich c                                              | lie Eing                       | abe auf                          | das g                      | anze Sy:                          | stem oder auf ein einze                                                          | elnes Feld                           | I   |
| astart  |          | Auswahl der Lastart: Gleich-, Einzellast oder Trapezlast über die Länge oder einen<br>Bereich (a bis a+l).                                                                    |                                                            |                                |                                  |                            |                                   |                                                                                  |                                      |     |
| зі      |          | Lastwert bzw                                                                                                    | Lastwert bzw. Lastwert am Beginn der Strecken-/Trapezlast. |                                |                                  |                            |                                   |                                                                                  |                                      |     |
| oj      |          | Lastwert am I                                                                                                    | Lastwert am Ende der Strecken-/Trapezlast.                 |                                |                                  |                            |                                   |                                                                                  |                                      |     |
| а       |          | Abstand einer                                                                                                    | Abstand einer Einzellast vom linken Trägeranfang.          |                                |                                  |                            |                                   |                                                                                  |                                      |     |
|         |          | Länge der Streckenlast.                                                                                                    |                                                            |                                |                                  |                            |                                   |                                                                                  |                                      |     |
| eldwe   | ise      | -<br>Hier wählen Sie, ob Lasten, die über mehrere Felder eingegeben werden, vom Programm<br>feldweise angesetzt werden sollen oder nur zusammengesetzt berücksichtigt werden. |                                                            |                                |                                  |                            |                                   |                                                                                  |                                      |     |
| Einwirk | ung      | Auswahl der Einwirkung aus einer Liste.                                                                                                    |                                                            |                                |                                  |                            |                                   |                                                                                  |                                      |     |
| Zus     |          | Lasten einer Z                                                                                                    | Zusammeng                                                  | jehörig                        | keitsgru                         | uppe v                     | verden ir                         | nmer zusammen ange:                                                              | setzt.                               |     |
| Alt     |          | Von Lasten ei<br>über mehrere<br>feldweiser La                                                                                                    | ner Alternat<br>Felder als e<br>stansatz erf               | ivgrup<br>ine Las<br>olgt, ric | pe wird<br>st und w<br>chtet sic | imme<br>vird nic<br>ch nac | r nur ein<br>cht feldw<br>h dem E | e angesetzt. Dabei gilt<br>veise alternativ angeset<br>intrag in der Spalte alte | eine Last<br>tzt. Ob eir<br>ernativ. | ١   |

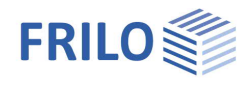

## Bemessung

Hier können Sie optional die Heißbemessung und den Schwingungsnachweis aktivieren sowie den Schubspannungsnachweis steuern.

#### Heißbemessung

Optionaler Nachweis unter Brandbeanspruchung. Die entsprechenden Eingabefelder Nachweisverfahren, Feuerwiderstandsklasse, Abbrandseiten und -raten werden eingeblendet.

#### Berechnungsgrundlage

Der Tragfähigkeitsnachweis wird mit dem ideellen Restquerschnitt geführt. Da aufgrund der großflächigen Brandbeanspruchung bei Verwendung von nicht-hitzefesten Verklebungen die schützende Holzkohleschicht abfallen kann ("Delaminierung"), wird das sogenannte Treppenmodell angewendet: Für die ersten 25 mm einer inneren Schicht wird infolge des Fehlens der abgefallenen Holzkohleschicht eine erhöhte Abbrandrate angesetzt, anschließend für die restliche Schichtdicke durch die nun wieder vorhandene Holzkohleschicht die normale Abbrandrate.

#### Hitzefeste Verklebung / Erhöhungsfaktor durch Delaminierung

Eine hitzefeste Verklebung kann programmintern berücksichtigt werden, um den Effekt der "Delaminierung" zu verhindern. Des Weiteren kann ein selbst definierter Erhöhungsfaktor der Abbrandrate, bis sich wieder eine schützende Holzkohleschicht von 25 mm gebildet hat, definiert werden.

#### Restlamellendicke ignorieren

Verbleibt durch den Abbrand nur noch eine geringe Dicke der äußersten Schicht, so kann diese bei der Bemessung auf Wunsch vernachlässigt werden.

## Gebrauchstauglichkeit

Nachweis für Kragarme Auswahl, welcher Nachweis der Gebrauchstauglichkeit für Kragarme geführt wird. kein Nachweis: Kragarme werden nicht nachgewiesen. kein Nachweis, wenn abhebend: Kragarme werden nur nachgewiesen, wenn die Verformung nicht abhebend ist. vollständig: Kragarme werden immer nachgewiesen.

Eingabe der Grenzwerte (GW) der Verformungen:

| w,inst         | GW der elastischen Durchbiegung eines Einfeldträgers                                |
|----------------|-------------------------------------------------------------------------------------|
| w,net,fin      | GW der Summe aus elastischer Durchbiegung und Kriechverformung eines Einfeldträgers |
| w,fin          | GW der Endverformung eines Einfeldträgers                                           |
| w,inst,Krag    | GW der elastischen Durchbiegung eines Kragträgers                                   |
| w,net,fin,Krag | GW der Summe aus elastischer Durchbiegung und Kriechverformung eines Kragträgers    |
| w,fin,Krag     | GW der Endverformung eines Kragträgers                                              |

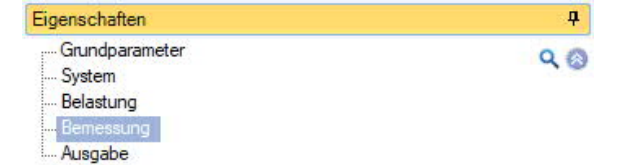

| Heissbemessung                      |               | 0            |
|-------------------------------------|---------------|--------------|
| Heissbemessung                      |               | $\leq$       |
| Brand oben                          |               |              |
| Brand unten                         |               | $\checkmark$ |
| Feuerwiderstandsklasse              | R60           | +            |
| Abbrandrate                         | [cm/min]      | 0,065        |
| Hitzefeste Verklebung               |               |              |
| Erhöhungsfaktor durch Delaminierung |               | 2,00         |
| Restlamellendicke ignorieren ab:    | [mm]          | 6            |
| Gebrauchstauglichkeit               |               | 0            |
| Nachweis für Kragarme               | vollständig   | -            |
| w,inst                              | kein Nachweis | - alteria    |
| w,net,fin                           | vollständig   | n abhebend   |
| w,fin                               | 1/1           | 200          |
| w,inst,Krag                         | M             | 150          |
| w,net,fin,Krag                      | 14            | 150          |
| w,fin,Krag                          | [1]           | 100          |
| Schwingungen                        |               | 0            |
| Schwingungen                        | Schwingungen  |              |
| Bemerkungen                         |               | 0            |
| zu <mark>d</mark> en Ergebnissen    |               |              |
| Optionen                            |               | 0            |
| E90 berücksichtigen?                |               |              |
| Kopplungsabstand                    | [cm]          | 10.0         |

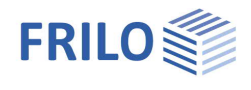

### Schwingungen

| Aufruf des Dialogs für den                     | Schwingungsnachweis                         | ?                       | $\times$ |  |  |  |
|------------------------------------------------|---------------------------------------------|-------------------------|----------|--|--|--|
| Schwingungsnachweis nach DIN EN                | Schwingungen                                |                         |          |  |  |  |
| 1995-1-1 oder nach Hamm.                       | Nachweis führen                             |                         |          |  |  |  |
| Der Schwingungsnachweis kann unter             | Nachweis führen nach Hamm                   |                         |          |  |  |  |
| dem Register "Bemessung" eingestellt<br>werden | Geometrie und Steifigkeit                   |                         |          |  |  |  |
|                                                | Breite des Deckenfeldes                     | [m]                     | 10,00    |  |  |  |
| Uber diesen Button rufen Sie den               | modaler Dämpfungsgrad Ksi                   | 0.01 einf. Beplankung   | -        |  |  |  |
| Dialog für den Schwingungsnachweis             | Ksi                                         |                         | 0,01     |  |  |  |
| auf.                                           | Zusatzsteifigkeiten berechnen               |                         | 2        |  |  |  |
|                                                | Zusatzsteifigkeiten aus Deckenaufbau EI,I   | [MNm <sup>-</sup> ]     | 0,0000   |  |  |  |
| Markieren Sie die gewünschte Option für        | Deckensteifigkeit senkrecht zum Balken El,q | [MNm²/m]                | 0,0000   |  |  |  |
| den Schwingungsnachweis.                       | Belastungsvorgaben                          |                         |          |  |  |  |
| Nachweis nach Hamm:                            | Alle Lasten des Systems übernehmen          |                         |          |  |  |  |
| Hamm, P.; Richter, A.; Bemessungs- und         | Zusatznachweise                             |                         |          |  |  |  |
| Konstruktionsregeln zum                        | Zusatznachweise nicht ausgeben              |                         |          |  |  |  |
| Schwingungsnachweis von Holzdecken.            | Begrenzung der Beschleunigung               | Wohlbefinden (0,1 m/s2) |          |  |  |  |

Fachtagungen Holzbau 2009. Leinfelden-Echterdingen.

#### Geometrie und Steifigkeit

- Breite des Deckenfeldes
- Modaler Dämpfungsgrad Ksi
- Zusatzsteifigkeiten berechnen In einem separaten Dialog definieren Sie die Zusatzsteifigkeiten
- EI,I

Anzeige der Zusatzsteifigkeit aus Deckenaufbau

- El,q Anzeige der Deckensteifigkeit senkrecht zum Balken

#### Belastungsvorgaben

Sie können die Systemlasten übernehmen oder die Lasten optional von Hand eingeben (Häkchen entfernen).

- g0 ständige Flächenlast
- q0 veränderliche Flächenlast

Eine Einwirkungsgruppe kann über die rechte Auswahlliste gewählt werden.

#### **Zusatznachweise**

Zusatznachweise nicht ausgeben: Besondere Untersuchungen bei Frequenzen größer 8 Hertz werden nicht ausgegeben.

Begrenzung der Beschleunigung: vordefinierte Grenzwerte oder selbst definierter Grenzwert (für EN 1995).

Hinweise:

- f Eigenfrequenz
- In diesem Fall sollten für Wohnungsdecken die nachfolgenden Anforderungen erfüllt sein. f > 8Hz:
  - W/F≤a mm/KN - Begrenzung der Durchbiegung

- Begrenzung der Schwinggeschwindigkeit v infolge Einheitsimpuls  $v \le \beta^{(f_1 \cdot \zeta - 1)} m/(Ns^2)$ 

- f **≤** 8Hz: In diesem Fall sollte für Wohnungsdecken eine besondere Untersuchung durchgeführt werden. Hierbei werden zwei zusätzliche Nachweise geführt, die dem Ansatz von /1/ entsprechen. /1/ Blaß, H. J. Erläuterungen zu DIN 1052-2004-08, Bruderverlag März 2005
  - Begrenzung der Schwinggeschwindigkeit v infolge Tritt v  $\leq 6 \cdot \beta^{(f_1 \cdot \zeta 1)}$  m/(Ns<sup>2</sup>)

  - $a_{vert} \le 0.1 \text{ m/s}^2 0.4 \text{ m/s}^2$ - Begrenzung der Beschleunigung

Siehe auch Rechenbeispiel zum Programm DLT Schwingung nach DIN EN 1995.

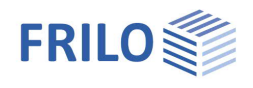

## Optionen

| E90              | Optional kann berücksichtigt werden, ob das Elastizitätmodul senkrecht zur Faser bei der Berechnung berücksichtigt wird.                                                  |
|------------------|----------------------------------------------------------------------------------------------------|
| Kopplungsabstand | Abstand der Koppelpunkte der virtuellen Träger des Schubanalogieverfahrens: je kleiner der Abstand, desto genauer sind die Schnittgrößenverläufe bei erhöhter Rechenzeit. |

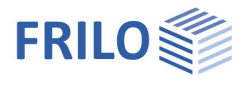

## Ausgabe

Vor der Ausgabe klicken Sie auf das Berechnensymbol.

Die Auslastung wird nach erfolgter Berechnung unten rechts im Grafikfenster eingeblendet und bietet einen guten Überblick über die Wirtschaftlichkeit des eingegebenen Systems.

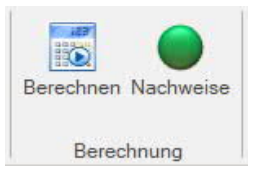

## Ergebnisse

Über den Tab Ergebnisse können Sie die Ergebnisgrafiken anschauen.

| <b>™</b> D ⊂                  | ; E B) 🔒 | ∓ Neue Posi | ition (Projekt: | Beispiele Grundbau)* - HTB+ Ho    | olzträger aus Brettspe | rrholz (x64) 02/22 ( | prerelease64)                | - 0                         |
|-------------------------------|----------|-------------|-----------------|-----------------------------------|------------------------|----------------------|------------------------------|-----------------------------|
| Datei                         | Start    | Ergebnisse  | Hilfe           |                                   |                        |                      |                              |                             |
| GZT - ständig/vorübergehend * |          |             |                 | $ \sim$                           | σ                      | t                    | η                            | η                           |
| Maßgebende LK *               |          |             |                 | M- Q- Verformung<br>Fläche Fläche | Normalspannung         | Schubspannung        | Ausnutzung<br>Normalspannung | Ausnutzung<br>Schubspannung |
| Situation                     |          |             |                 | Ergebnisverlauf                   | Spannungsverlauf       |                      | Ausnutzung                   |                             |

## Ausgabeumfang

Durch Anklicken der verschiedenen Ausgabe-Optionen legen Sie den Umfang der Ausgaben fest. Hier können Sie auch Ausgabeschnitte definieren.

## Ausgabe als PDF-Dokument

Über das Register "<u>Dokument</u>" wird das Ausgabedokument im PDF-Format angezeigt und kann gedruckt werden.

Siehe auch Ausgabe und Drucken

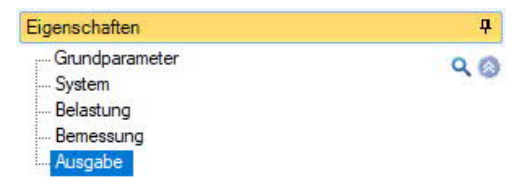

| Ausgabe                  |               |              | 0 |
|--------------------------|---------------|--------------|---|
| AusgabeProfil anzeigen   |               | Kurz         | - |
| Materialwerte            |               |              |   |
| Lastkombinationen        | Nur maximale  | •            |   |
| Liste Lastkombinationer  | n anzeigen    |              |   |
| GZT                      |               |              | 0 |
| Systemwerte              |               |              |   |
| Schnittgrößen            |               |              |   |
| Schnittgrößen Grafik     |               |              |   |
| Spannungen Grafik        |               |              |   |
| Auflagerkräfte - char.   | je Einwirkung |              |   |
| Beme                     | essungswerte  |              |   |
| GZG                      |               |              | 0 |
| Systemwerte              |               |              |   |
| Charakteristische Verfor | mungen        |              |   |
| Verformungen anzeigen    |               |              |   |
| Schwingungen             |               | Nur maximale | ÷ |